## Sue Garman's Guidance for Printing BOM patterns

Most of the time, printing out the patterns is easy: simply click and print. But at times, you will need to pay attention and make sure that your printer settings are correct for printing out pages where precision is important.

- This will occur on pages where applique or paper foundations are printed.
- The pages muse be printed **<u>exactly to scale</u>** and not re-sized to fit on a page.
- On pages where precision matters, Sue has provided you with a one-inch square as a measurement reference.
- Print out the pattern and measure the square; if it is <u>an exact</u> one-inch, you can continue with making the units for that month.
- If the square you just printed is smaller than one inch, then your printer has "scaled" the page to fit on the paper and you will have to adjust your printer settings.

Begin by clicking on "File" and "Print".

On the Print page, you should see a "Scale to Paper Size" line and the drop down menu for it should read "No Scaling".

If it says something other than that, change it to "No Scaling" or "None".

If you page is still not printing out the correct size, click on "File" and "Print". Then click on the "Properties" button.

Once there, look at the "Layout Options"

| Printer                                                                                                    |                                                                                                    |
|----------------------------------------------------------------------------------------------------|----------------------------------------------------------------------------------------------------|
| Name: HP Officejet Pro 8500 A910                                                                                                    | ✓ Properties                                                                                                    |
| Status: Ready                                                                                                    | Comments and Forms:                                                                                                    |
| Type: HP Officejet Pro 8500 A910                                                                                                    | Document and Markups 👻                                                                                                    |
| Print Range                                                                                                    | Preview: Composite                                                                                                    |
| All                                                                                                    | K                                                                                                    |
| <ul> <li>Current view</li> </ul>                                                                                                    | <b>A</b>                                                                                                    |
| Current page                                                                                                    |                                                                                                    |
| O Pages 1 - 14                                                                                                    | Duffed Roses                                                                                                    |
| Subset: All pages in range 🔻                                                                                                    | Nonin 5: Deatesta I and owega                                                                                                    |
| Reverse pages                                                                                                    |                                                                                                    |
| Page Handling                                                                                                    |                                                                                                    |
| Copies: 1 Collate                                                                                                    | 11                                                                                                    |
|                                                                                                    |                                                                                                    |
| None View View View View View View View Vie                                                                                                    |                                                                                                    |
| Auto-Rotate and Center                                                                                                    | by Asses B. Gorano<br>Disgoid extends for                                                                                        |
|                                                                                                    | Q.                                                                                                    |
| Choose paper source by PDF page size                                                                                                    | ()<br>()                                                                                                    |
| Use custom paper size when needed                                                                                                    | *                                                                                                    |
|                                                                                                    | Document: 8.3 x 11.7in                                                                                                    |
| Print to file                                                                                                    | Paper: 8.5 x 11.0in                                                                                                    |
|                                                                                                    |                                                                                                    |
|                                                                                                    | 1/14                                                                                                    |
| Printing Tips Advanced                                                                                                    | 1/14 OK Cancel                                                                                                    |
| Printing Tips Advanced<br>int<br>Printer                                                                                                    | 1/14 OK Cancel                                                                                                    |
| Printing Tips Advanced<br>int<br>Printer<br>Name: HP Officejet Pro 8500 A910                                                                                                    | 1/14 OK Cancel                                                                                                    |
| Printing Tips Advanced<br>int<br>Printer<br>Name: HP Officejet Pro 8500 A910<br>Status: Ready                                                                                                    | 1/14<br>OK Cancel                                                                                                    |
| Printing Tips Advanced<br>int<br>Printer<br>Name: HP Officejet Pro 8500 A910<br>Status: Ready<br>Type: HP Officejet Pro 8500 A910                                                                                                    | 1/14<br>OK Cancel<br>Properties<br>Comments and Forms:<br>Document and Markups                                                   |
| Printing Tips     Advanced       int     Printer       Name:     HP Officejet Pro 8500 A910       Status:     Ready       Type:     HP Officejet Pro 8500 A910       Print Range                                                                                                    | 1/14<br>OK Cancel<br>Properties<br>Comments and Forms:<br>Document and Markups<br>Preview: Composite                             |
| Printing Tips     Advanced       int                                                                                                    | 1/14<br>OK Cancel                                                                                                    |
| Printing Tips     Advanced       int                                                                                                    | 1/14<br>OK Cancel<br>Properties<br>Comments and Forms:<br>Document and Markups<br>Preview: Composite<br>K 8.5<br>T               |
| Printing Tips       Advanced         int       Printer         Name:       HP Officejet Pro 8500 A910         Status:       Ready         Type:       HP Officejet Pro 8500 A910         Print Range       All         Ourrent view       Current page         Pages       1 - 14                                                                                                    | 1/14<br>OK Cancel<br>Properties<br>Comments and Forms:<br>Document and Markups<br>Preview: Composite<br>K 8.5<br>T Duffled Doses |
| Printing Tips       Advanced         int       Printer         Name:       HP Officejet Pro 8500 A910         Status:       Ready         Type:       HP Officejet Pro 8500 A910         Print Range       All         © Current view       Current view         © Pages       1 - 14         Subset:       All pages in range                                                                                                    | 1/14<br>OK Cancel                                                                                                    |
| Printing Tips       Advanced         int       Printer         Name:       HP Officejet Pro 8500 A910         Status:       Ready         Type:       HP Officejet Pro 8500 A910         Print Range       All         Current view       Current page         Pages       1 - 14         Subset:       All pages in range                                                                                                    | 1/14<br>OK Cancel                                                                                                    |
| Printing Tips       Advanced         rint       Printer         Name:       HP Officejet Pro 8500 A910         Status:       Ready         Type:       HP Officejet Pro 8500 A910         Print Range       All         © Current view       Current page         Pages       1 - 14         Subset:       All pages in range         Reverse pages       Page Handling                                                                                                    | 1/14<br>OK Cancel                                                                                                    |
| Printing Tips       Advanced         int                                                                                                    | 1/14<br>OK Cancel                                                                                                    |
| Printing Tips       Advanced         init       Printer         Name:       HP Officejet Pro 8500 A910         Status:       Ready         Type:       HP Officejet Pro 8500 A910         Print Range       All         © Current view       Current page         © Pages       1 - 14         Subset:       All pages in range         © Reverse pages       Page Handling         Copies:       1 I Collate         Page Scaling:       None                                                                                                    | 1/14<br>OK Cancel                                                                                                    |
| Printing Tips       Advanced         init       Printer         Name:       HP Officejet Pro 8500 A910         Status:       Ready         Type:       HP Officejet Pro 8500 A910         Print Range       All         © All       Current view         © Current page       Pages 1 - 14         Subset:       All pages in range         © Reverse pages       Page Handling         Copies:       1         Image       Collate                                                                                                    | 1/14<br>OK Cancel                                                                                                    |
| Printing Tips       Advanced         int       Printer         Name:       HP Officejet Pro 8500 A910         Status:       Ready         Type:       HP Officejet Pro 8500 A910         Print Range       All         Ourrent view       Current page         Pages       1-14         Subset:       All pages in range         Reverse pages       Page Handling         Copies:       1         Page Scaling:       None                                                                                                    | 1/14<br>OK Cancel                                                                                                    |
| Printing Tips       Advanced         fint       Printer         Name:       HP Officejet Pro 8500 A910         Status:       Ready         Type:       HP Officejet Pro 8500 A910         Print Range       All         Ourrent view       Current page         Pages 1 - 14       Subset:         Subset:       All pages in range         Reverse pages       Page Handling         Copies:       1         Page Scaling:       None         V Auto-Rotate and Center       Choose paper source by PDF page size                                                                                                    | 1/14<br>OK Cancel                                                                                                    |
| Printing Tips       Advanced         fint       Printer         Name:       HP Officejet Pro 8500 A910         Status:       Ready         Type:       HP Officejet Pro 8500 A910         Print Range       All         Ourrent view       Current page         Pages       1-14         Subset:       All pages in range         Reverse pages       Page Handling         Copies:       1         Page Scaling:       None         V Auto-Rotate and Center       Choose paper source by PDF page size         Use custom paper size when needed                                                                                                    | 1/14<br>OK Cancel                                                                                                    |
| Printing Tips       Advanced         fint       Printer         Name:       HP Officejet Pro 8500 A910         Status:       Ready         Type:       HP Officejet Pro 8500 A910         Print Range       All         Ourrent view       Current page         Pages       1-14         Subset:       All pages in range         Reverse pages       Page Handling         Copies:       1         Page Scaling:       None         V Auto-Rotate and Center       Choose paper source by PDF page size         Use custom paper size when needed                                                                                                    | 1/14<br>OK Cancel                                                                                                    |
| Printing Tips       Advanced         fint       Printer         Name:       HP Officejet Pro 8500 A910         Status:       Ready         Type:       HP Officejet Pro 8500 A910         Print Range       All         Ourrent view       Current page         Pages       1-14         Subset:       All pages in range         Reverse pages       Page Handling         Copies:       1         Page Scaling:       None         V Auto-Rotate and Center       Choose paper source by PDF page size         Use custom paper size when needed         Print to file                                                                                                    | 1/14<br>OK Cancel                                                                                                    |
| Printing Tips       Advanced         fint       Printer         Name:       HP Officejet Pro 8500 A910         Status:       Ready         Type:       HP Officejet Pro 8500 A910         Print Range       All         © All       Current view         © Current page       Pages 1 - 14         Subset:       All pages in range         Reverse pages       Page Handling         Copies:       1         Image:       Image:         Image:       Image: | 1/14<br>OK Cancel                                                                                                    |
| Printing Tips       Advanced         fint       Printer         Name:       HP Officejet Pro 8500 A910         Status:       Ready         Type:       HP Officejet Pro 8500 A910         Print Range       All         © All       Current view         © Current page       Pages 1 - 14         Subset:       All pages in range         Reverse pages       Page Handling         Copies:       1         Image:       Image:         Image:       Image: | 1/14<br>OK Cancel                                                                                                    |

Look at "Layout Options" tab. You should see terminology that says how many pages will print per page.

Different computers use different wording. What you want to be sure of is that you are printing the whole page full-size and not adjusted otherwise.

| Not this $\rightarrow$ |
|------------------------|
|                        |

| 👷 HP Officejet Pro 8500 A910 Document Properties                                                                                                    |           |
|----------------------------------------------------------------------------------------------------|-----------|
| Layout Paner/Quality                                                                                                    |           |
|                                                                                                    |           |
| Orientation:                                                                                                    |           |
| A Portrait                                                                                                    |           |
| Print on Both Sides:                                                                                                    |           |
| In None ▼                                                                                                    |           |
| Page Order:                                                                                                    | =         |
| Front to Back                                                                                                    |           |
| Page Format                                                                                                    |           |
| Pages per Sheet                                                                                                    |           |
| Booklet                                                                                                    |           |
| Draw Borders                                                                                                    |           |
|                                                                                                    |           |
|                                                                                                    |           |
|                                                                                                    |           |
|                                                                                                    | Advanced  |
|                                                                                                    |           |
|                                                                                                    | OK Cancel |
|                                                                                                    | OK Cancel |
|                                                                                                    | OK Cancel |
| HP Officejet Pro 8500 A910 Document Properties                                                                                                    | OK Cancel |
| HP Officejet Pro 8500 A910 Document Properties                                                                                                    | OK Cancel |
| HP Officejet Pro 8500 A910 Document Properties                                                                                                    | OK Cancel |
| HP Officejet Pro 8500 A910 Document Properties          Layout       Paper/Quality         Orientation:                                                                                                    | OK Cancel |
| HP Officejet Pro 8500 A910 Document Properties          Layout       Paper/Quality         Orientation: <ul> <li>A Portrait</li> <li>Print on Both Sides:</li> </ul>                                                                                                    | OK Cancel |
| HP Officejet Pro 8500 A910 Document Properties          Layout       Paper/Quality         Orientation:       •         A Portrait       •         Print on Both Sides:       •         In None       •                                                                                                    | OK Cancel |
| HP Officejet Pro 8500 A910 Document Properties          Layout       Paper/Quality         Orientation: <ul> <li>A Portrait</li> <li>Print on Both Sides:</li> <li>A None</li> <li>Page Order:</li> </ul>                                                                                                    | OK Cancel |
| HP Officejet Pro 8500 A910 Document Properties          Layout       Paper/Quality         Orientation:       Image: Constraint in the sector of the sector of t | OK Cancel |
| HP Officejet Pro 8500 A910 Document Properties          Layout       Paper/Quality         Orientation:       •         A Portrait       •         Print on Both Sides:       •         A None       •         Page Order:       •         Front to Back       •         Page Format       •                                                                                                    | OK Cancel |
| HP Officejet Pro 8500 A910 Document Properties          Layout       Paper/Quality         Orientation:           A Portrait           Print on Both Sides:           A None           Page Order:           Front to Back           Page Format                                                                                                    |           |
| HP Officejet Pro 8500 A910 Document Properties          Layout       Paper/Quality         Orientation: <ul> <li>A Portrait</li> <li>Print on Both Sides:</li> <li>A None</li> <li>Page Order:</li> <li>Front to Back</li> <li>Page Format</li> <li>Page Format</li> <li>Booklet</li> </ul>                                                                                                    |           |
| HP Officejet Pro 8500 A910 Document Properties          Layout       Paper/Quality         Orientation: <ul> <li>A Portrait</li> <li>Print on Both Sides:</li> <li>A None</li> <li>Page Order:</li> <li>Front to Back</li> <li>Page Format</li> <li> <ul> <li>Pages per Sheet</li> <li>Booklet</li> <li>Draw Border:</li> </ul> </li> </ul>                                                                                                    |           |
| HP Officejet Pro 8500 A910 Document Properties          Layout       Paper/Quality         Orientation:       •         A Portrait       •         Print on Both Sides:       •         Page Order:       •         Front to Back       •         Page Format       •         O Booklet       •         Image Draw Borders       •                                                                                                    |           |
| HP Officejet Pro 8500 A910 Document Properties                                                                                                    |           |
| HP Officejet Pro 8500 A910 Document Properties          Layout       Paper/Quality         Orientation: <ul> <li>A Portrait</li> <li>Print on Both Sides:</li> <li>A None</li> <li>Page Order:</li> <li>Front to Back</li> <li>Page Format</li> <li>Pages per Sheet</li> <li>Booklet</li> <li>Ø Draw Borders</li> </ul>                                                                                                    |           |
| HP Officejet Pro 8500 A910 Document Properties                                                                                                    |           |
| HP Officejet Pro 8500 A910 Document Properties                                                                                                    | OK Cancel |